## Cadastro Manual de Bloqueio do Pedido por Vários Motivos (CCCC040)

Esta documentação é válida para todas as versões do Consistem ERP.

## **Pré-Requisitos**

Não há.

Acesso

Módulo: Financeiro - Contas a Receber

Grupo: Aprovação de Crédito

## Visão Geral

Este programa possibilita o bloqueio manual dos pedidos de venda de determinado cliente.

Importante

Para utilizar este programa é necessário realizar as pré-configurações no programa Configuração da Análise de Crédito de Cobrança/Bloqueio (CCCCC000).

| Campo              | Descrição (os campos assinalados com '*' são de preenchimento obrigatório)                                                                                                    |
|--------------------|----------------------------------------------------------------------------------------------------|
| Cliente*           | Informar o código do cliente para consulta dos pedidos para bloqueio.                                                                                                    |
|                    | Botão F7<br>Apresenta a tela Consulta de Clientes (CCCDB605) para visualizar os clientes cadastrados.                                                                            |
|                    | Importante<br>Se o cliente estiver relacionado a um grupo de CNPJ, é apresentada tela para determinar se os clientes serão apresentados por<br>Grupo de CNPJ ou Individualmente. |
| Colunas do<br>Grid | Descrição                                                                                                    |
| Sel Pedido         | Exibe o número do pedido do cliente informado.                                                                                                    |
|                    | Importante<br>Este campo será sinalizado com um "*" (asterisco) após acionar o botão "Bloqueia" e selecionar os motivos de bloqueio para o<br>pedido.                            |
| Representante      | Exibe o código e a descrição do representante do cliente informado.                                                                                                    |
| Digit.             | Exibe a data em que o pedido foi cadastrado no sistema.                                                                                                    |
| Valor Pedido       | Exibe o valor total do pedido.                                                                                                    |
| Clien              | Exibe o código que identifica o cliente no sistema.                                                                                                    |
| Emp                | Exibe o código da empresa em que o pedido foi cadastrado.                                                                                                    |

| Botão               | Descrição                                                                                                    |
|---------------------|----------------------------------------------------------------------------------------------------|
| Bloqueia            | Apresenta tela para determinar os motivos de bloqueio do pedido de venda selecionado.                                                             |
| Cliente             | Habilita o campo "Cliente" para nova consulta.                                                                                                    |
| Grava<br>Alterações | Emite mensagem solicitando confirmação para gravar os bloqueios selecionados.                                                                     |
|                     | Importante<br>Ao confirmar, a situação do pedido selecionado passará para "bloqueado" e o processo é finalizado.                                  |
| Detalha             | Apresenta a tela Consulta de Pedidos (CCPV700) para visualizar de forma detalhada os dados do pedido selecionado.                                 |
|                     | Importante<br>Quando o programa Consulta de Pedidos (CCPV700) é exibido, é apresentada tela para determinar a moeda do pedido para a<br>consulta. |

Atenção As descrições das principais funcionalidades do sistema estão disponíveis na documentação do Consistem ERP Componentes. A utilização incorreta deste programa pode ocasionar problemas no funcionamento do sistema e nas integrações entre módulos.

Exportar PDF

Esse conteúdo foi útil?

Sim Não